# Como completar uma OT a partir de um dispositivo móvel?

help.fracttal.com/hc/pt-pt/articles/25290650724621-Como-completar-uma-OT-a-partir-de-um-dispositivo-móvel

A primeira coisa a fazer é entrar no menu principal.

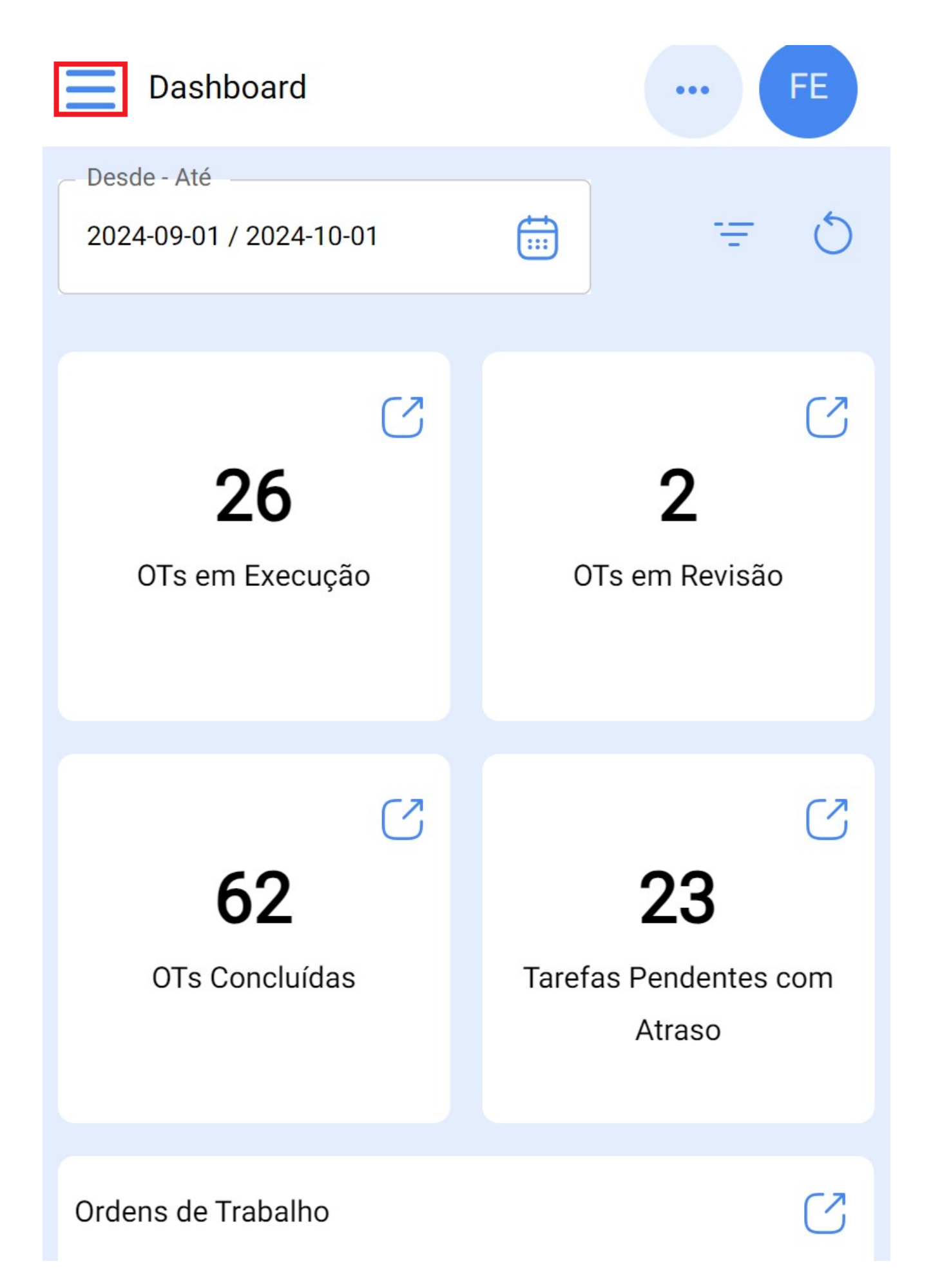

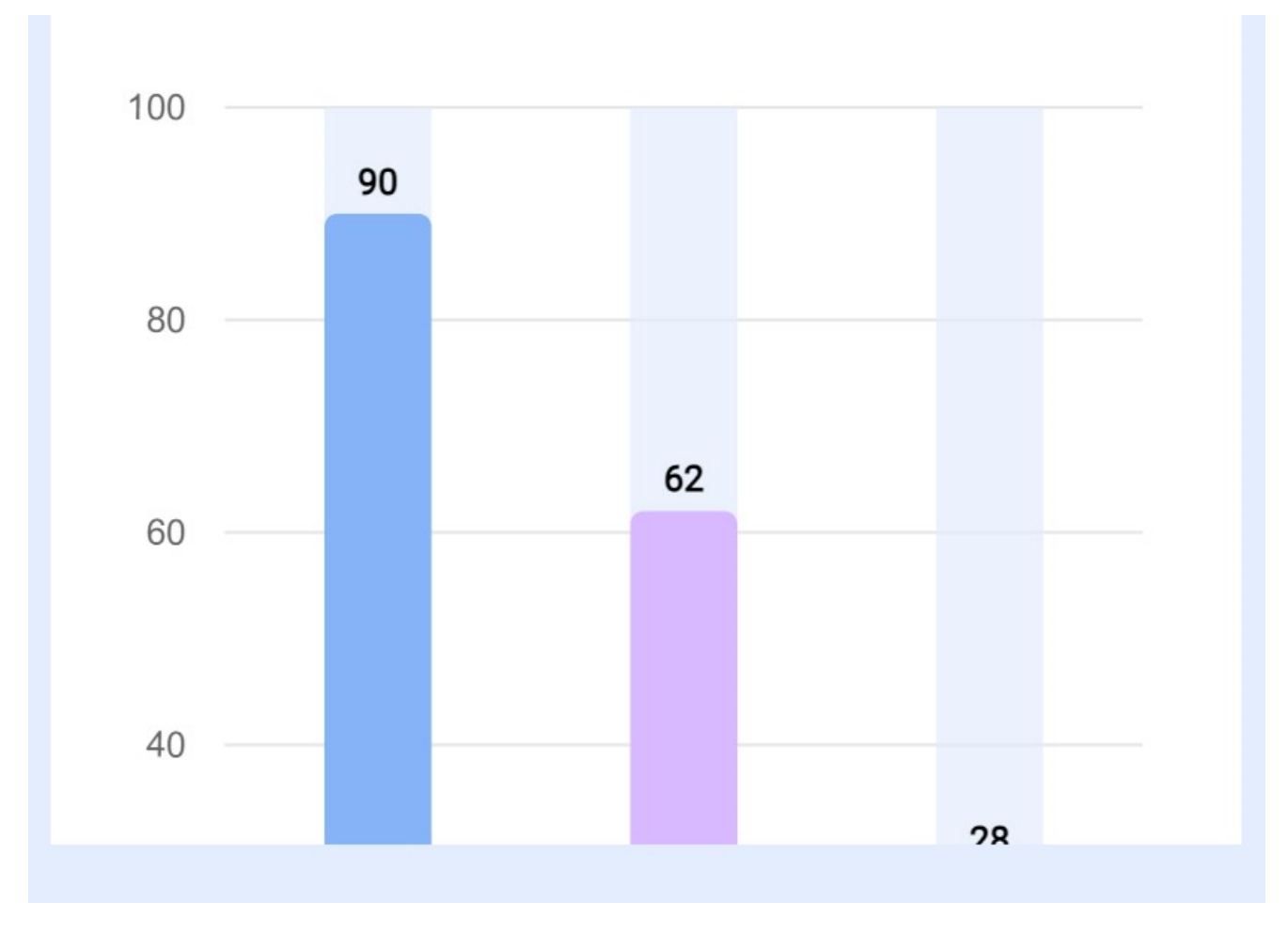

De seguida, aceda ao módulo Tarefas > Ordens de Trabalho.

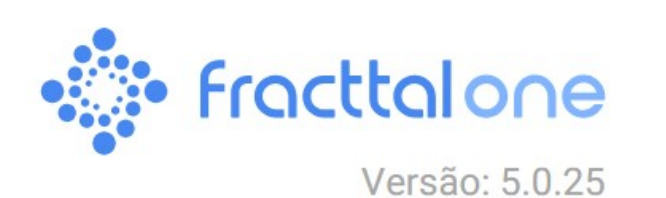

|                         |   | 5     |
|-------------------------|---|-------|
| 6                       |   |       |
| Catálogos               | ~ | C     |
| Armazéns                |   | io    |
| Tarefas                 | ^ |       |
| 🕃 Manutenção Programada |   | 2     |
| Ordens de Trabalho      |   |       |
| Orçamentos              |   | s com |
| Monitorização           | ~ |       |
| Automatizador           | ~ | (7)   |

FE

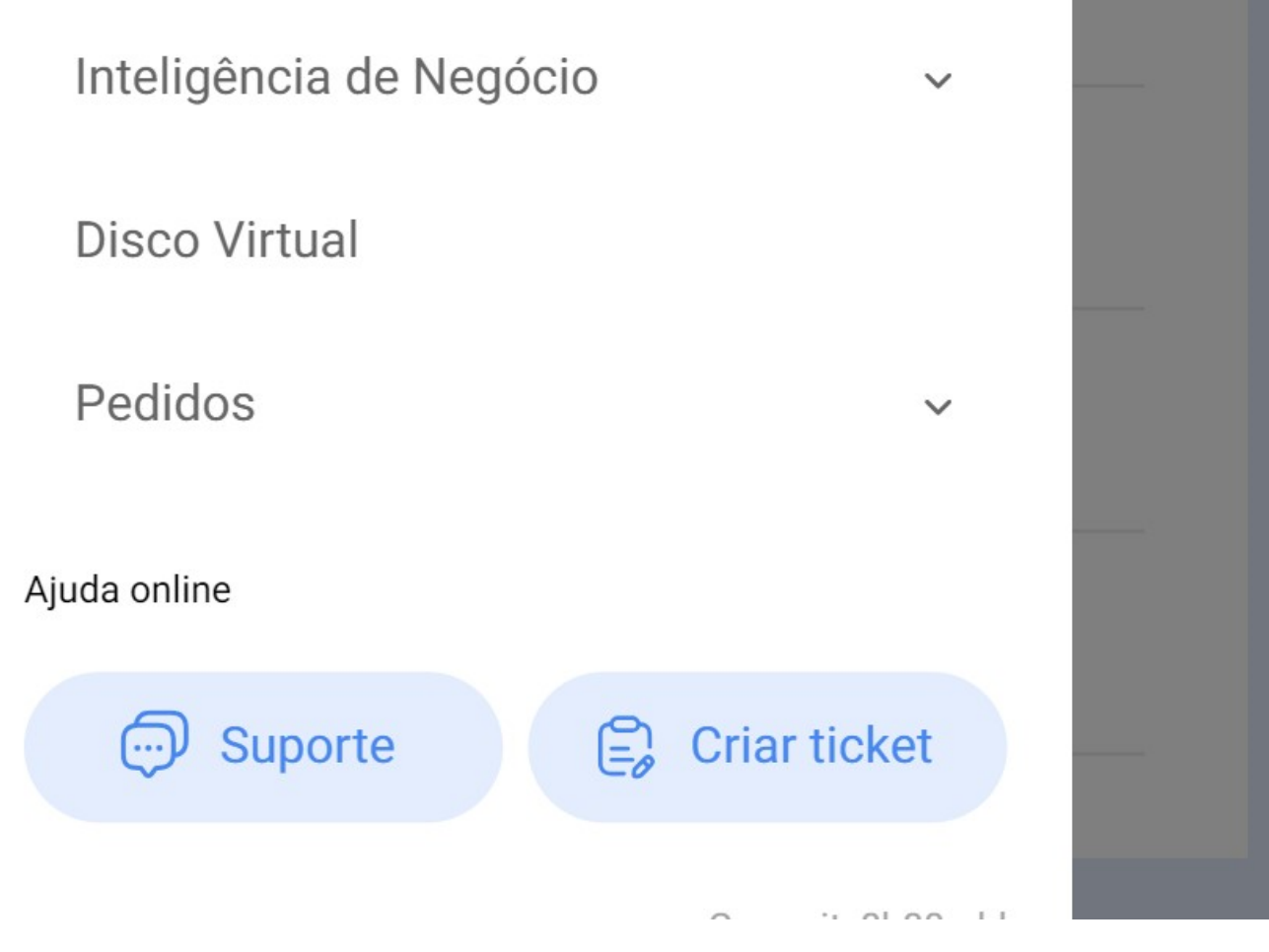

Agora, selecione as OTs em que quer trabalhar.

| Tarefas<br>Kanban                        | ··· FE |
|------------------------------------------|--------|
|                                          | Ŧ      |
| OTs em Execução                          | 2426 🖒 |
| OT-3-MEX<br>Criada por Alexander Sanchez |        |
| Ativo: VOLCADOR 2 { VOLC-002 }           |        |
| Tarefa: CAMBIO DE RODAMIENTOS            | *      |
| <ul> <li>○ 01:00</li></ul>               | 0 %    |
| AÁ ADRIÁN ÁVALOS HAL                     | ⊕ :    |
| OT-1052-24                               |        |
|                                          |        |
| AUVO: { ELCO-ELTE-UT } EL CORRAL         |        |
| Tarefa: Teste GVP                        | =      |

| <ul> <li>Ū 00:50 ➡ 2024-09-27</li> </ul>           | 0 % |
|----------------------------------------------------|-----|
| Abelardo 123                                       | :   |
| <b>OT-1047-24</b><br>Criada por Lucas Peres Filipe |     |
| Ativo: CENTRO COMERCIAL EL TESORO { CC-TER }       |     |
| Tarefa: ROCA                                       | +   |
| ⊡ 00:10 🛱 2024-09 • • • •                          |     |

Depois, deve clicar no botão da seta para introduzir as diferentes opções e iniciar a tarefa da OT.

| ← Ordem de Trat                                  | balho                    | 6           |            |
|--------------------------------------------------|--------------------------|-------------|------------|
| ADRIÁN ÁVALOS HA                                 | AL V                     | OT-3        | -MEX       |
| <b>2024-10-01</b> 01:00                          | <b>00:00</b>             |             |            |
| Nota                                             | Custo Total:             | \$ MXN 900, | <b>0 %</b> |
|                                                  |                          |             |            |
| Tarefas                                          |                          | Total: 1    | Ŧ          |
| VOLCADOR 2 { VOLC-00<br>// AMA TIME/ JUGOS RETAI | 02 }<br>L/ JUGO NARANJA/ |             | >          |
| CAMBIO DE RODAMI                                 | ENTOS                    |             |            |
| Prioridade:                                      | 🕿 Muito Alta             |             |            |
| Tipo de Tarefa:                                  | CORRECTIVA               | Г           |            |
| Classificação 1:<br>Classificação 2:             |                          | L           | >          |
| N.º Pedido:                                      |                          |             |            |

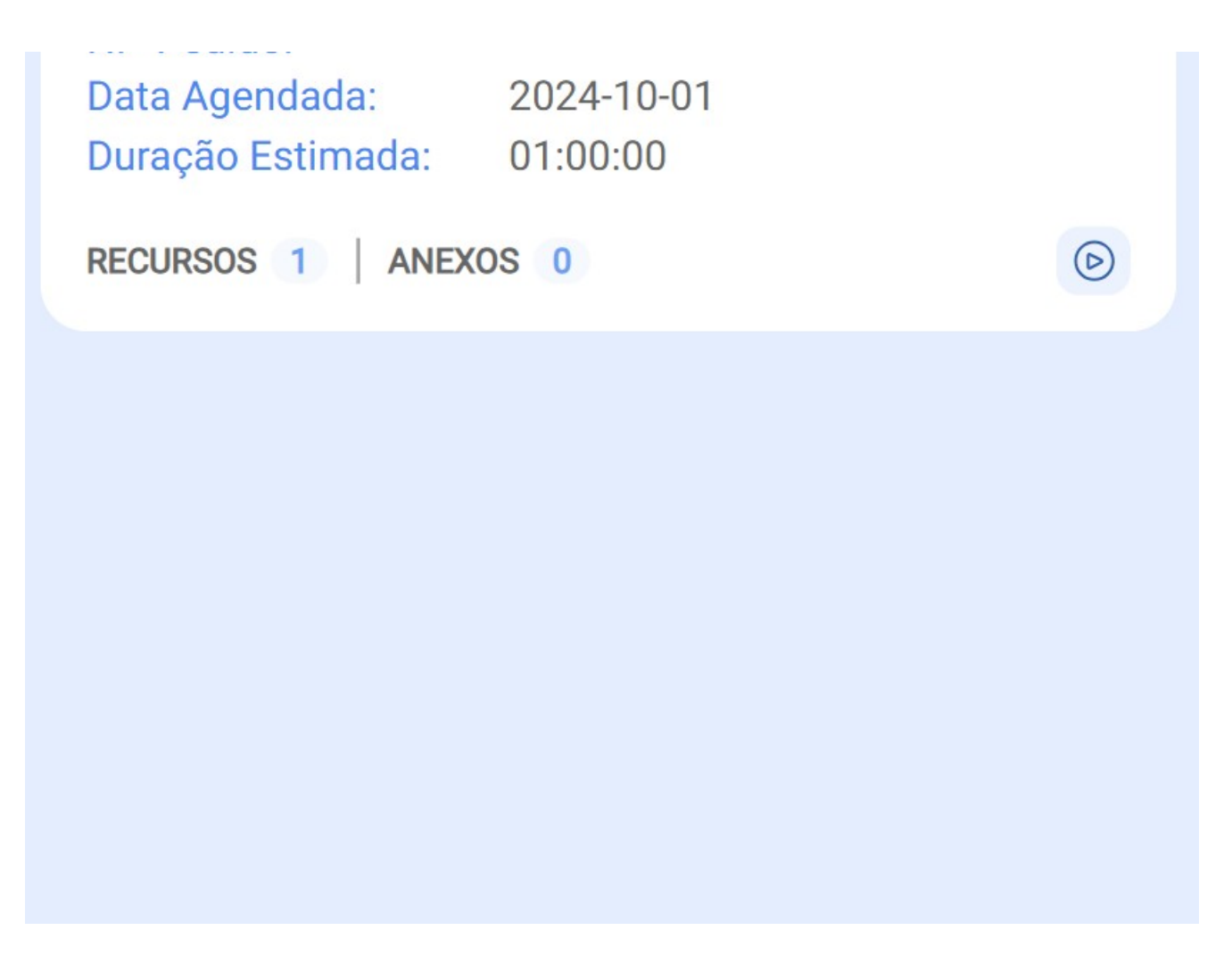

Quando aceder, observe as abas que faltam completar na ordem de trabalho. Clique no botão de iniciar no canto inferior esquerdo para começar a registar automaticamente o tempo de execução.

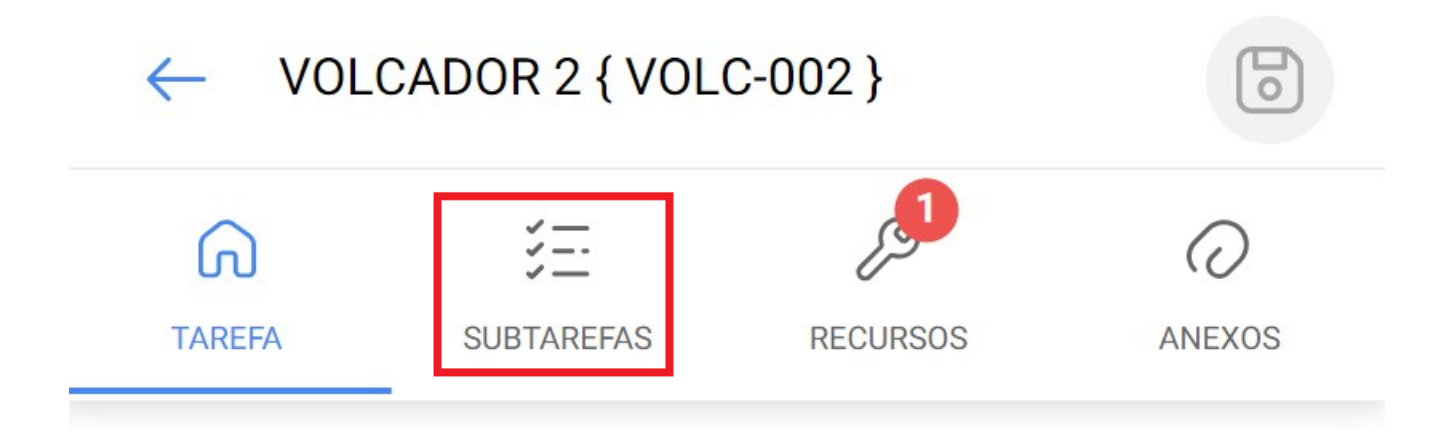

### Geral

### CAMBIO DE RODAMIENTOS

| Tipo de Tarefa:  | CORRECTIVA |
|------------------|------------|
| Data Agendada:   | 2024-10-01 |
| Prioridade:      | Muito Alta |
| Classificação 1: |            |
| Classificação 2: |            |

### Tempo

| Duração Estimada:            | 01:00:00            |
|------------------------------|---------------------|
| Data de Início:              | 2024-10-02 13:12:42 |
| Data de Fim:                 |                     |
| Tempo de Execução:           | 00:00:00            |
| Tempo Estimado de Paragem do | 01:00:00            |

Tempo Real de Paragem do Ativo

001:00

# Trigger Evento FALLA DE RODAMIENTO

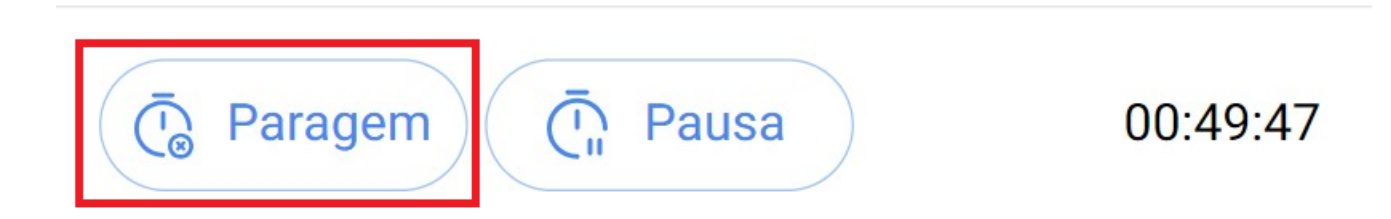

Na aba das subtarefas encontrará a lista de verificação das tarefas com os diferentes passos que deve seguir para completar a ordem de trabalho.

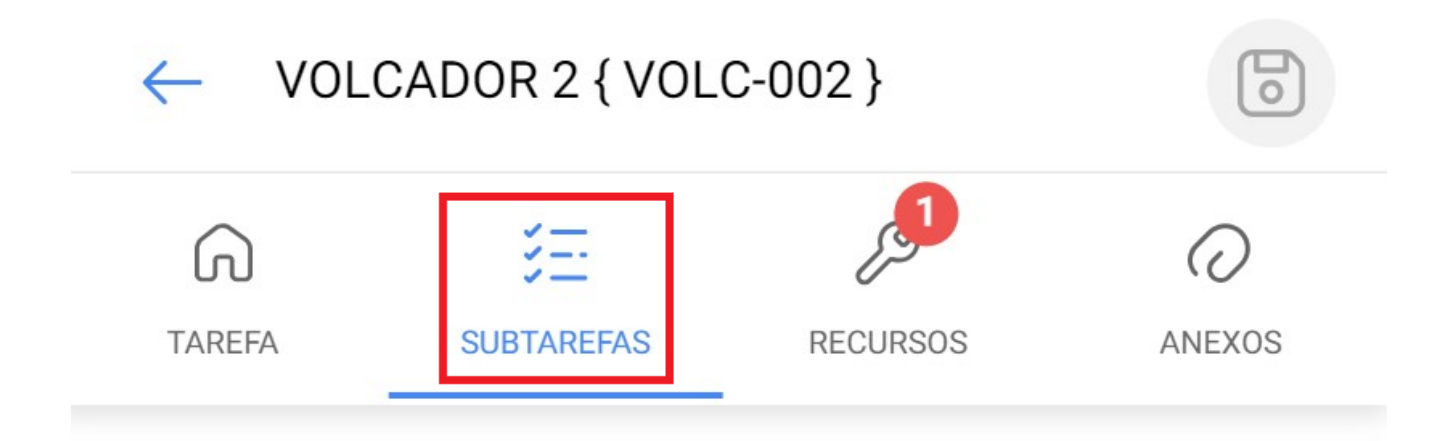

### BAJAR EL RODAMIENTO ANTERIOR

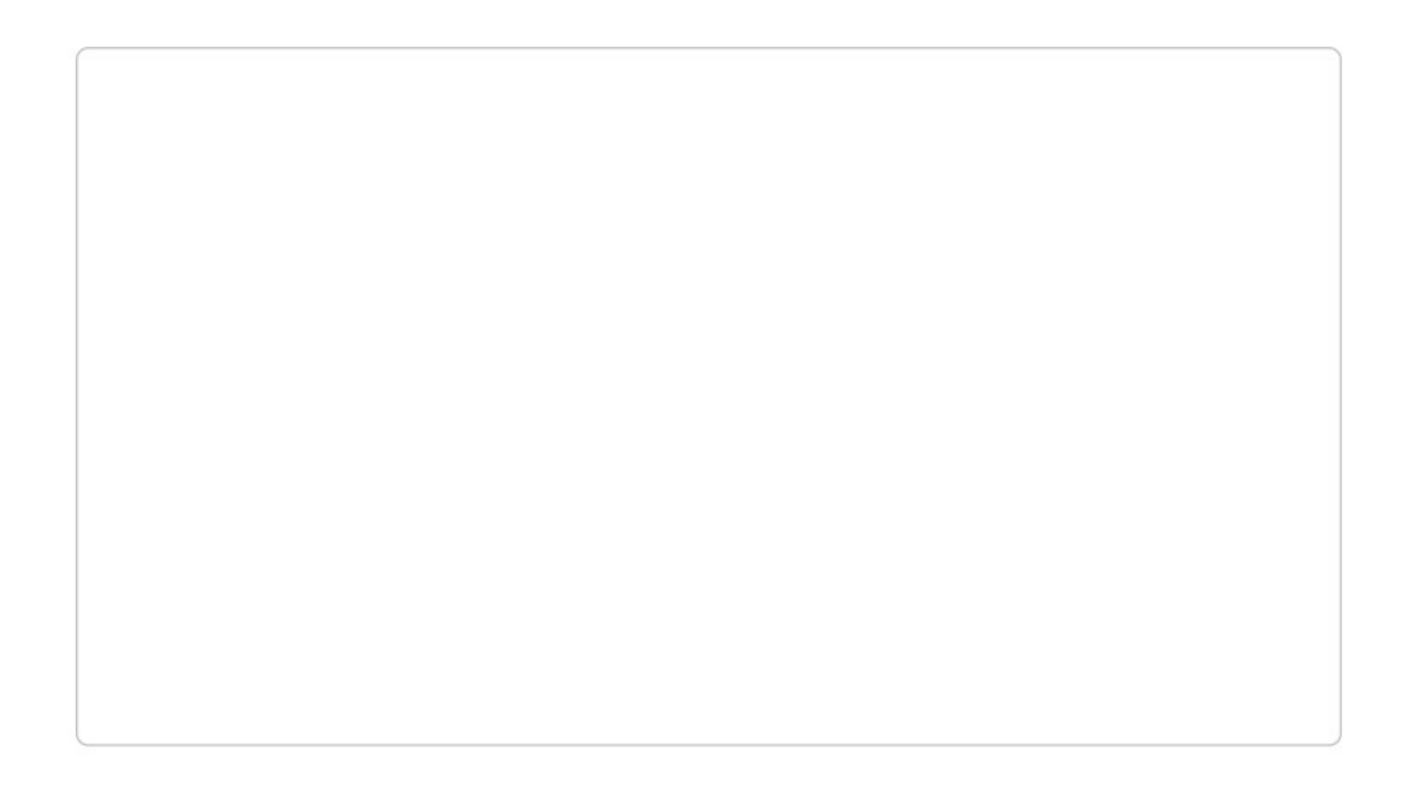

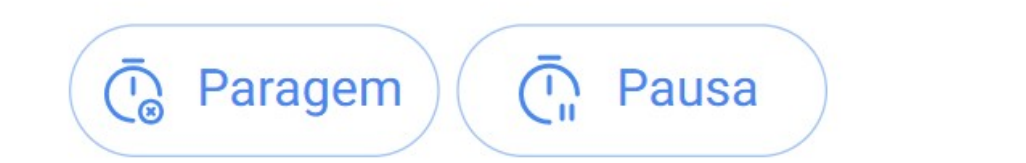

### 00:50:52

Na aba de recursos pode adicionar os diferentes tipos de recursos que foram utilizados para completar a execução da tarefa, para o fazer, deve clicar no símbolo de adicionar (+) que se encontra no canto inferior direito do dispositivo.

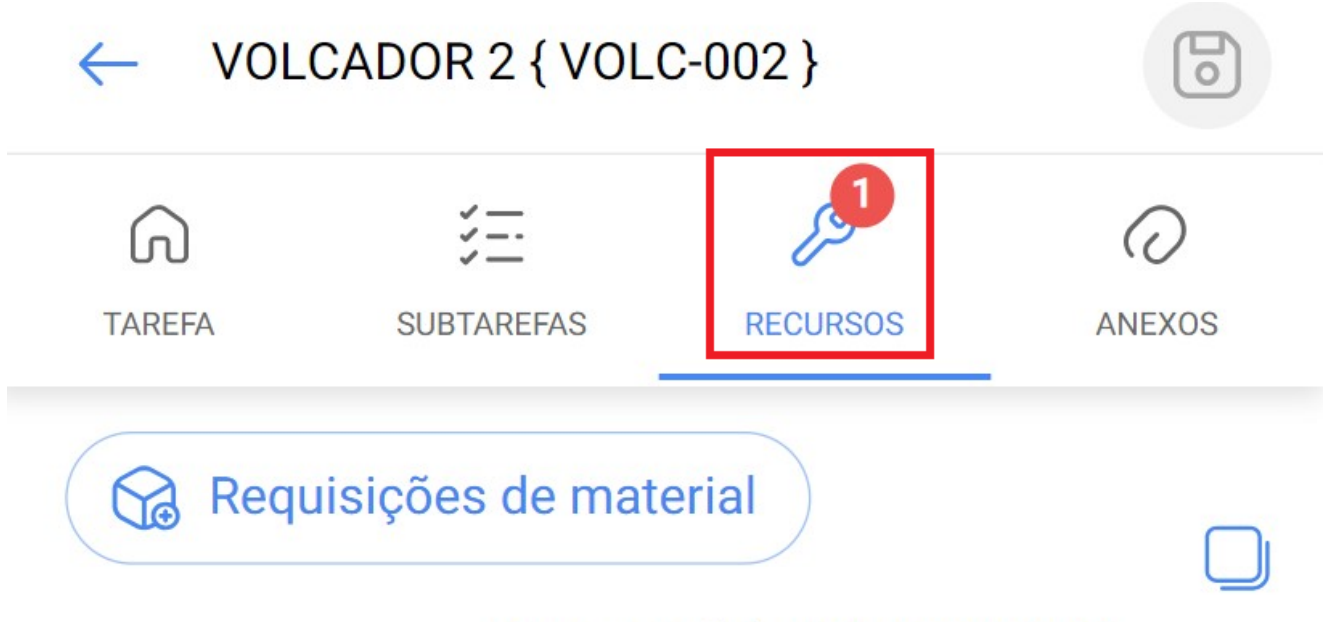

### Custo Total: \$ MXN 900,000.00

### FRENO K5 { FRE-K5 }

| Tipo:            | Inventário          |
|------------------|---------------------|
| Origem:          | BODEGA DE ACTSA     |
| Custo Unitário:  | \$ MXN 300,000.00   |
| Custo Total:     | \$ MXN 900,000.00   |
| Data de criação: | 2024-10-02 09:48:34 |
| Quantidade:      | 5                   |
| Qtd. Entregue:   | 5                   |
| Qtd. Real Usada: | 3                   |
|                  |                     |

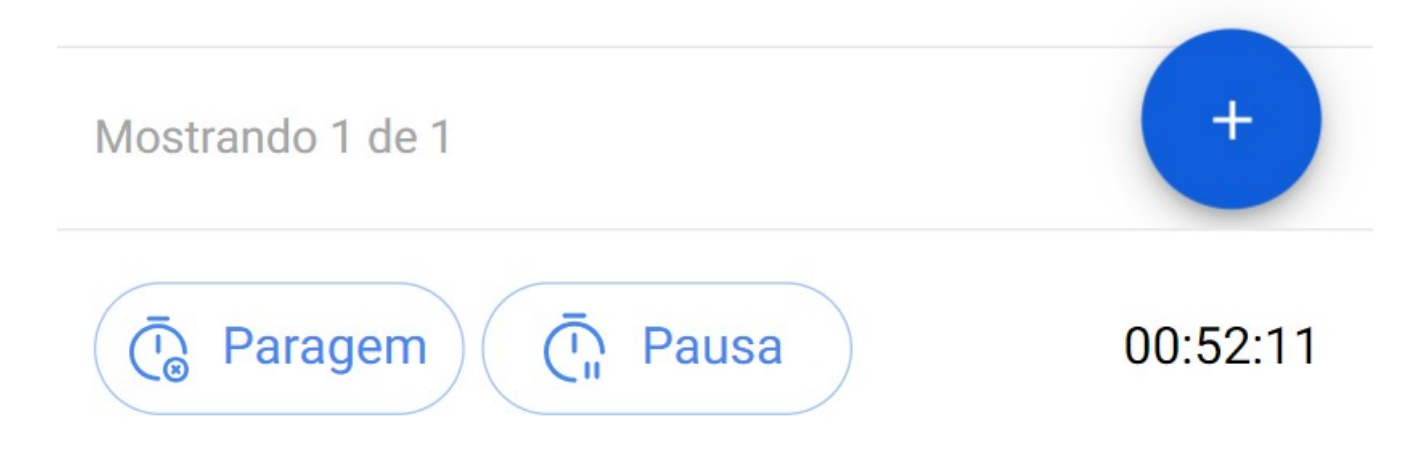

Lembre-se de que os diferentes tipos de recursos que se pode acrescentar a uma ordem de trabalho são os seguintes:

- Inventário: Recursos dentro dos armazéns.
- **Recursos Humanos:** Recursos Humanos com detalhes do valor horário normal.
- Serviços: Serviço prestado por um Terceiro.
- Inventário (Não Catalogado): Recursos que não estão registados nos armazéns.
- Serviço (Não Catalogado): Serviços que não estão registados nos Terceiros.

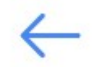

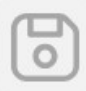

| - Tipo de Recurso           | ^ |
|-----------------------------|---|
| Inventário                  |   |
| Recursos Humanos            |   |
| Serviços                    |   |
| Inventário (Não Catalogado) |   |
| Serviço (Não Catalogado)    |   |

Além disso, tem a aba de anexos onde pode carregar ficheiros, fotografias, notas e ligações. Para o fazer, clique no símbolo de adicionar (+) que se encontra no canto inferior direito.

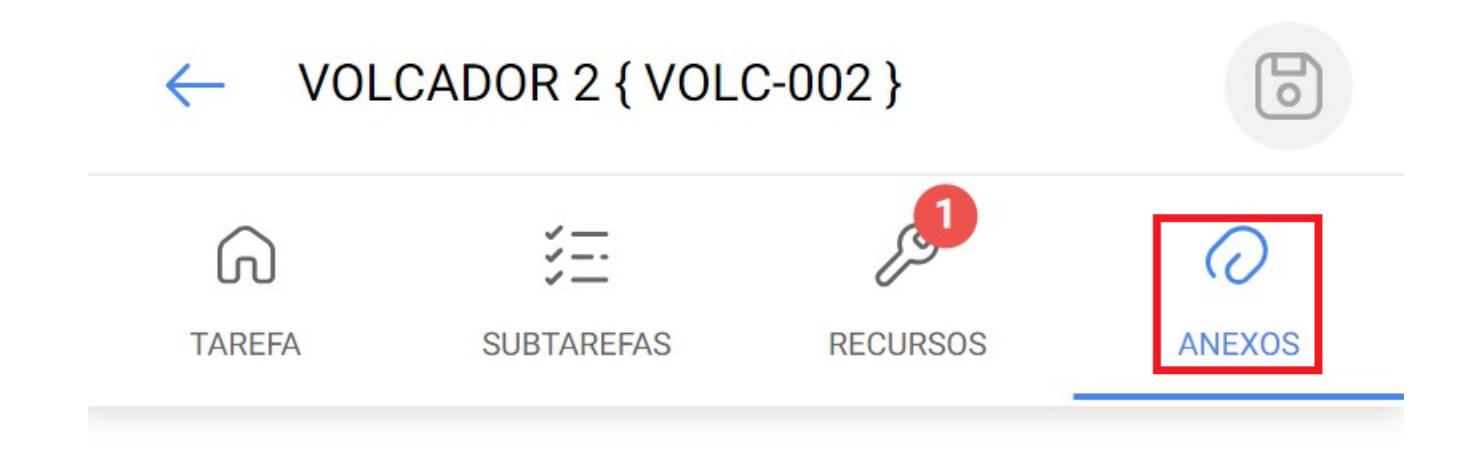

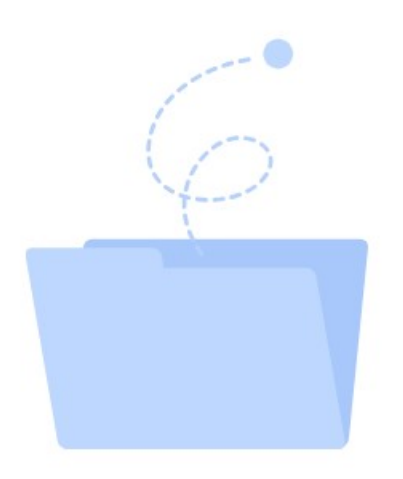

Sem dados para mostrar com estes parâmetros

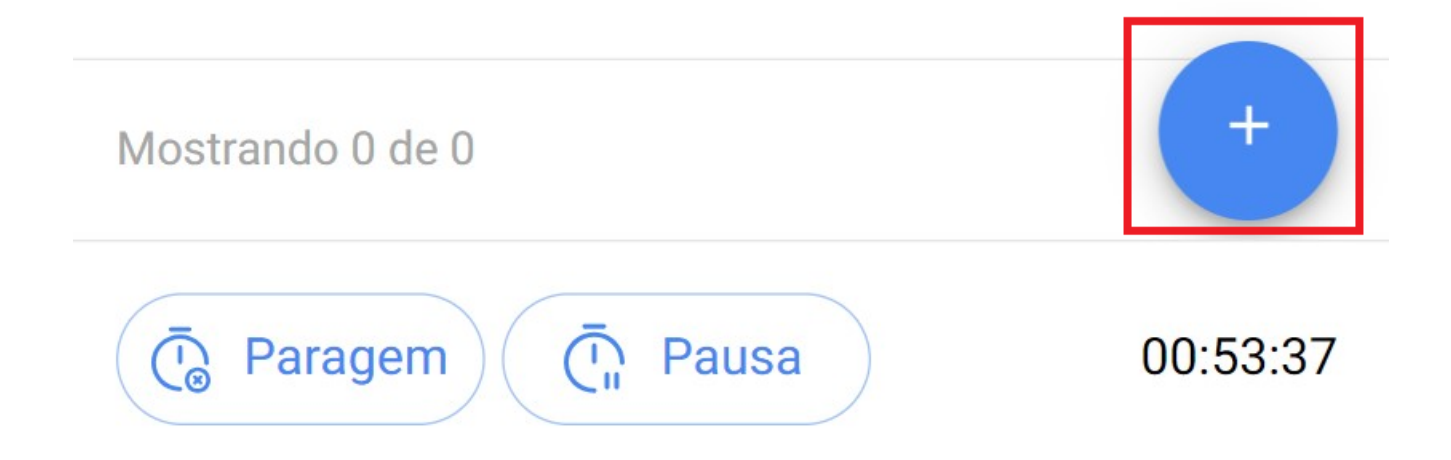

Quando utilizar a opção de anexo de ficheiro, aparecerá um botão com a frase "Arraste ou faça clique para analisar", uma vez que clicar nessa opção aparecerá um menu para selecionar se quer carregar uma fotografia da sua galeria, tirar uma fotografia diretamente da câmara ou procurar um ficheiro dentro do seu dispositivo.

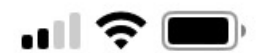

# <

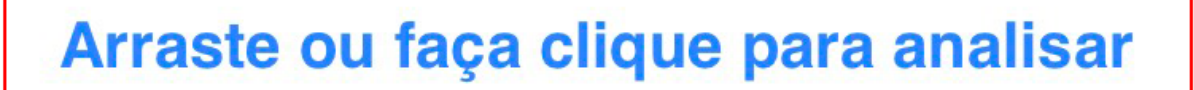

(i) Tamanho máximo do ficheiro: 80MB

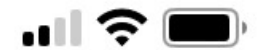

# Arraste ou faça clique para analisar Photo Library Take Photo or Video OMB Choose Files

Uma vez anexada a imagem, aparecerá um ícone de lápis no lado direito, clique sobre o mesmo e introduza uma descrição na imagem recém carregada.

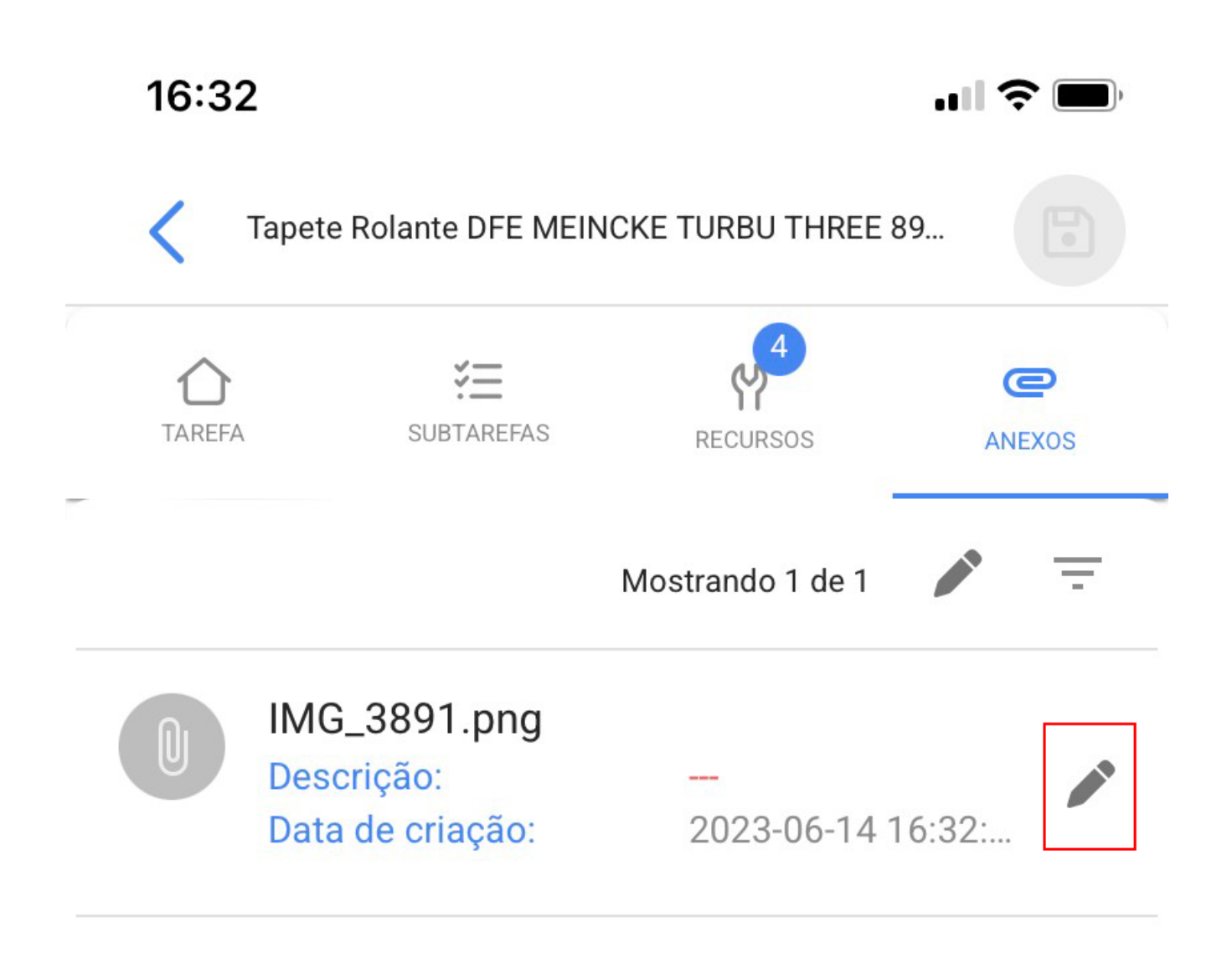

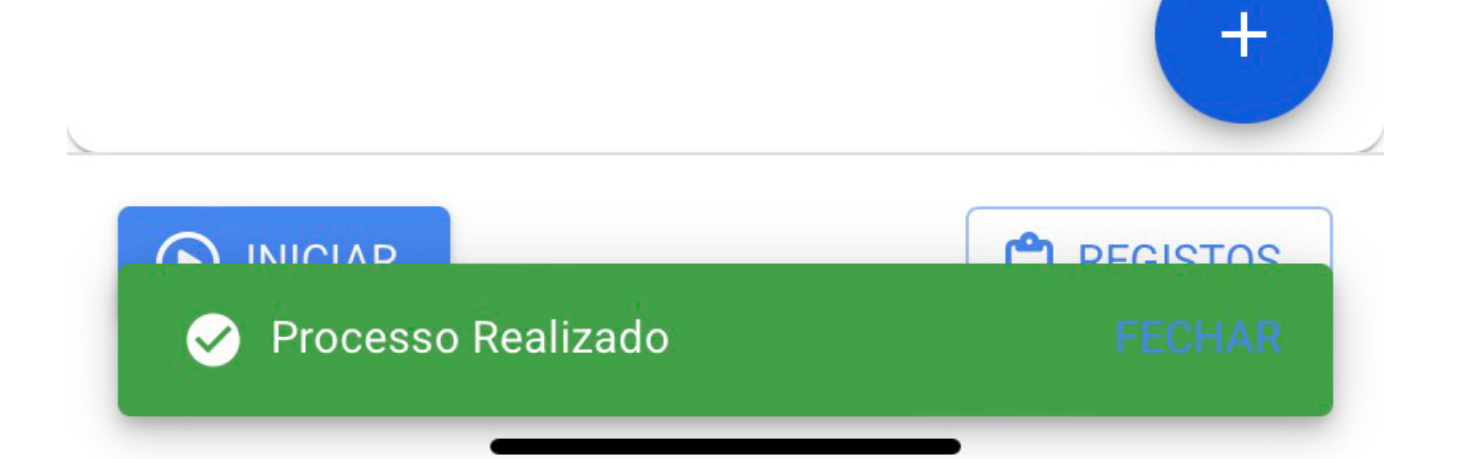

| 16:32    |                                             |                             | <b>. III 今 (1)</b> , |
|----------|---------------------------------------------|-----------------------------|----------------------|
| く Таре   | ete Rolante DFE MEIN                        | CKE TURBU THREE             | 89                   |
| TAREFA   | SUBTAREFAS                                  | RECURSOS                    | <b>C</b><br>ANEXOS   |
|          |                                             | Mostrando 1 de 1            | -                    |
| De<br>Da | IG_3891.png<br>escrição:<br>Ita de criação: | <br>2023-06-14 <sup>-</sup> | 16:32:               |
|          | Editar Descrição —<br>Acordo Mtt            | rição                       |                      |
|          | CANCEL                                      | AR GUARDAR                  |                      |

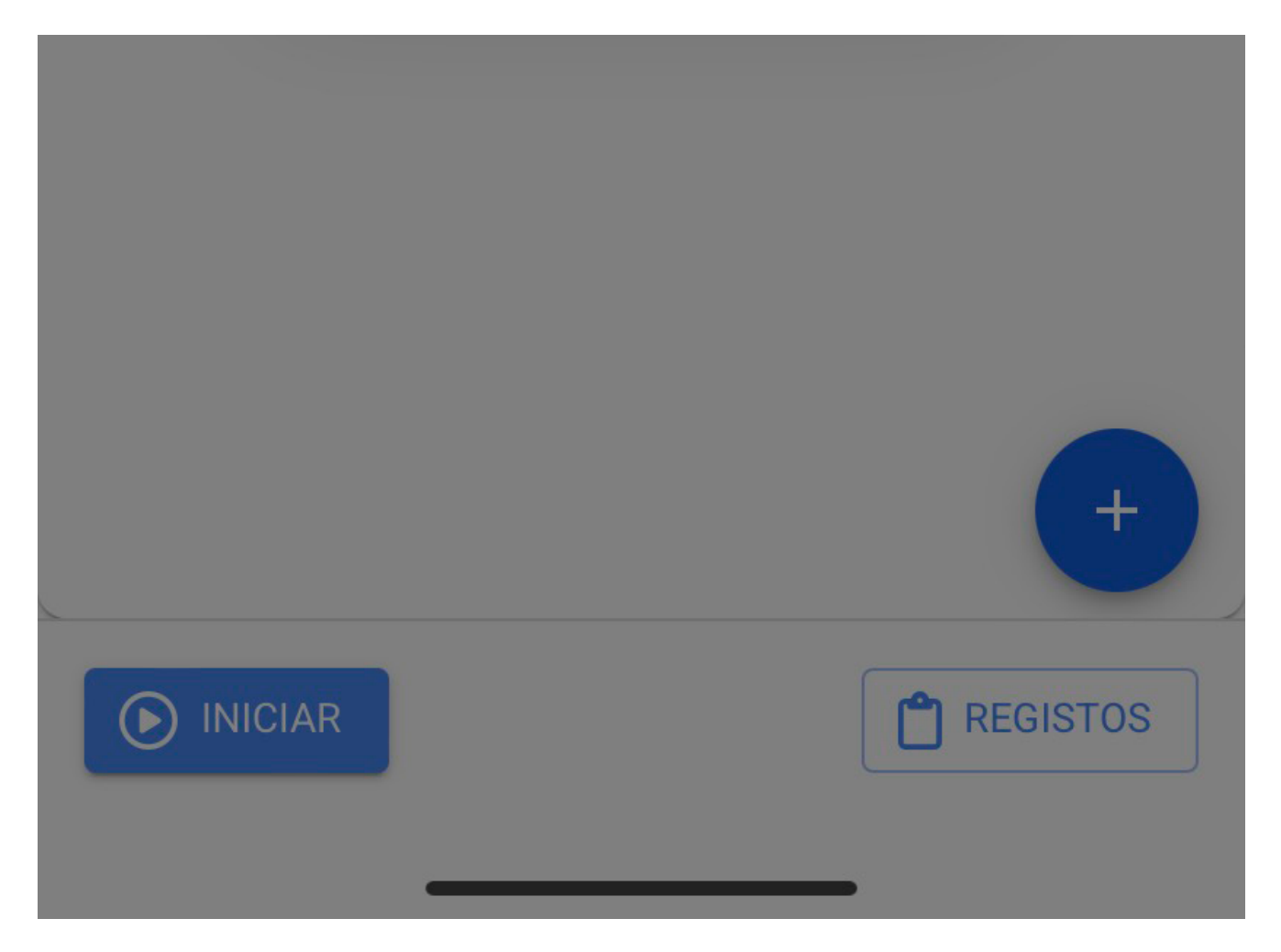

Uma vez concluída a nossa ordem de trabalho, deve ir à parte inferior esquerda para parar o tempo e pode até notar no lado direito que aparece o tempo de execução que levou a concluir esta ordem de trabalho. Clique na seta na parte superior esquerda para retornar ao início da OT.

|        | CADOR 2 { VOL              | C-002 }        |          |
|--------|----------------------------|----------------|----------|
| TAREFA | SUBTAREFAS                 | RECURSOS       | ANEXOS   |
|        |                            |                |          |
| O one. | fracttal.com_(i<br>crição: | Phone XR) (1). | png<br>Ø |

2024-10-02 14:07:4

Data de criação:

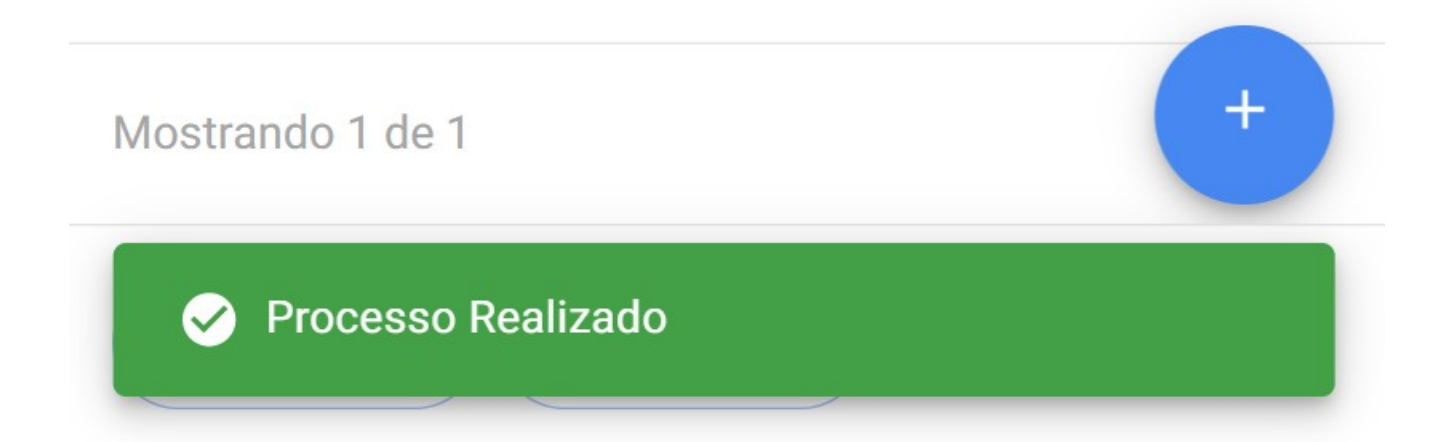

Consequentemente, será apresentada uma mensagem de confirmação onde as OTs têm uma percentagem de progresso de 100% e o sistema perguntará se quer enviá-la para revisão. Se já tiver concluído a OT, clique na opção "SIM".

| <        | Ordem de Trabalho                                                      | 6        | :      |
|----------|------------------------------------------------------------------------|----------|--------|
|          | ADRIÁN ÁVALOS HAL 🗸                                                    | OT-3-    | MEX    |
| <b>2</b> | 024-10-01 Ō 01:00 ⓒ 00:56                                              |          | 100 %  |
|          | Custo Total: \$                                                        | MXN 900, | 000.00 |
| – Nota   | 1                                                                      |          |        |
|          |                                                                        |          |        |
|          |                                                                        |          |        |
|          |                                                                        |          |        |
| To       | ,                                                                      |          |        |
| Ta       | Confirmar                                                              |          | -      |
| V<br>//  | A OT tem uma percentagem de exec<br>de 100% Pretende movê-la para as ( | ução     |        |
| С        | em Revisão?                                                            | 515      |        |
| P<br>T   | Não                                                                    | Sim      |        |
| Cla      | ssificação 2:                                                          |          |        |

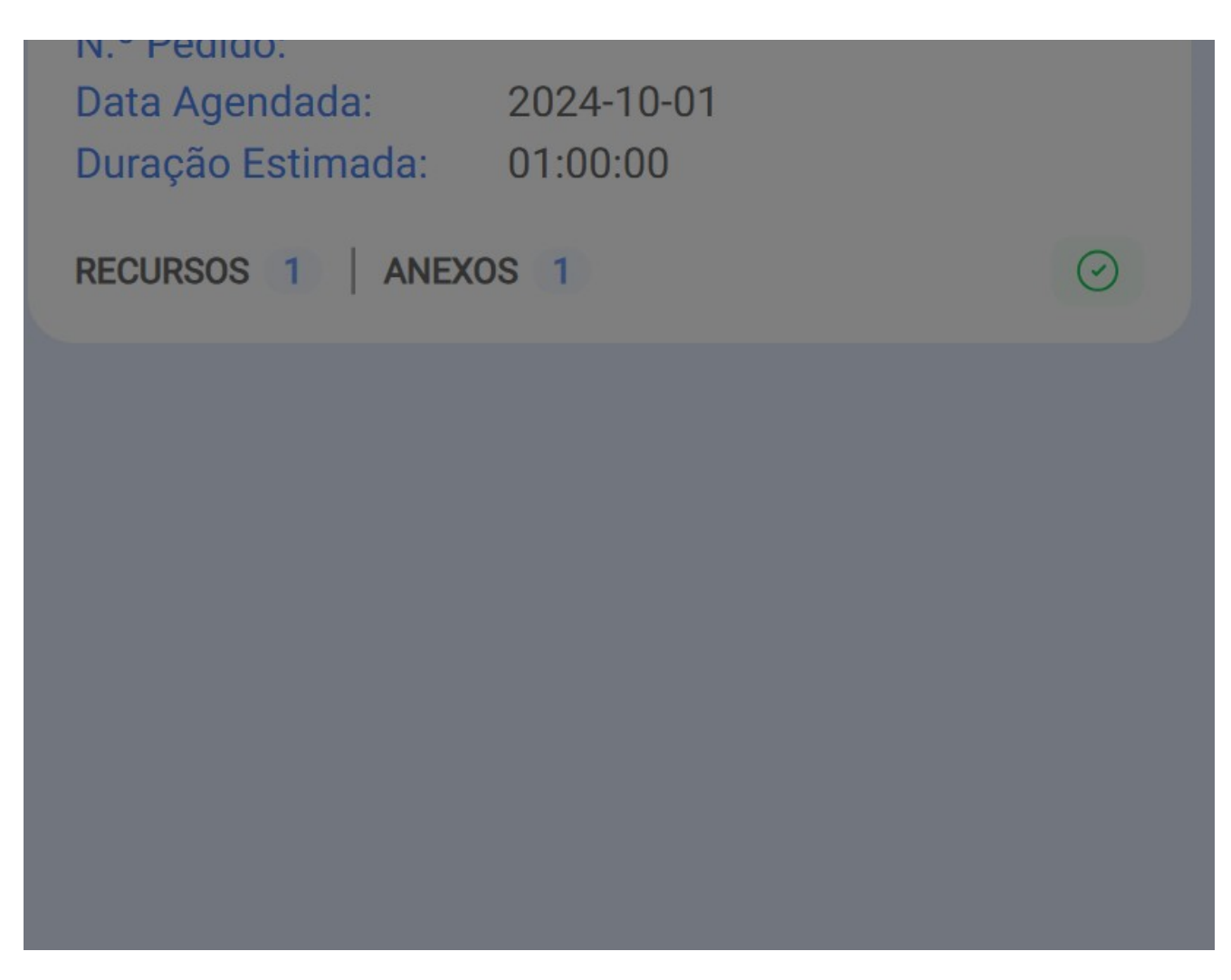

De seguida, uma janela será aberta onde será solicitada a assinatura, avaliação e os detalhes da assinatura da pessoa que está a aceitar o trabalho realizado na ordem de trabalho.

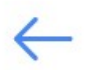

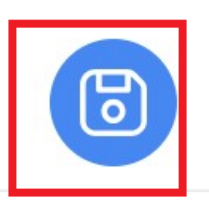

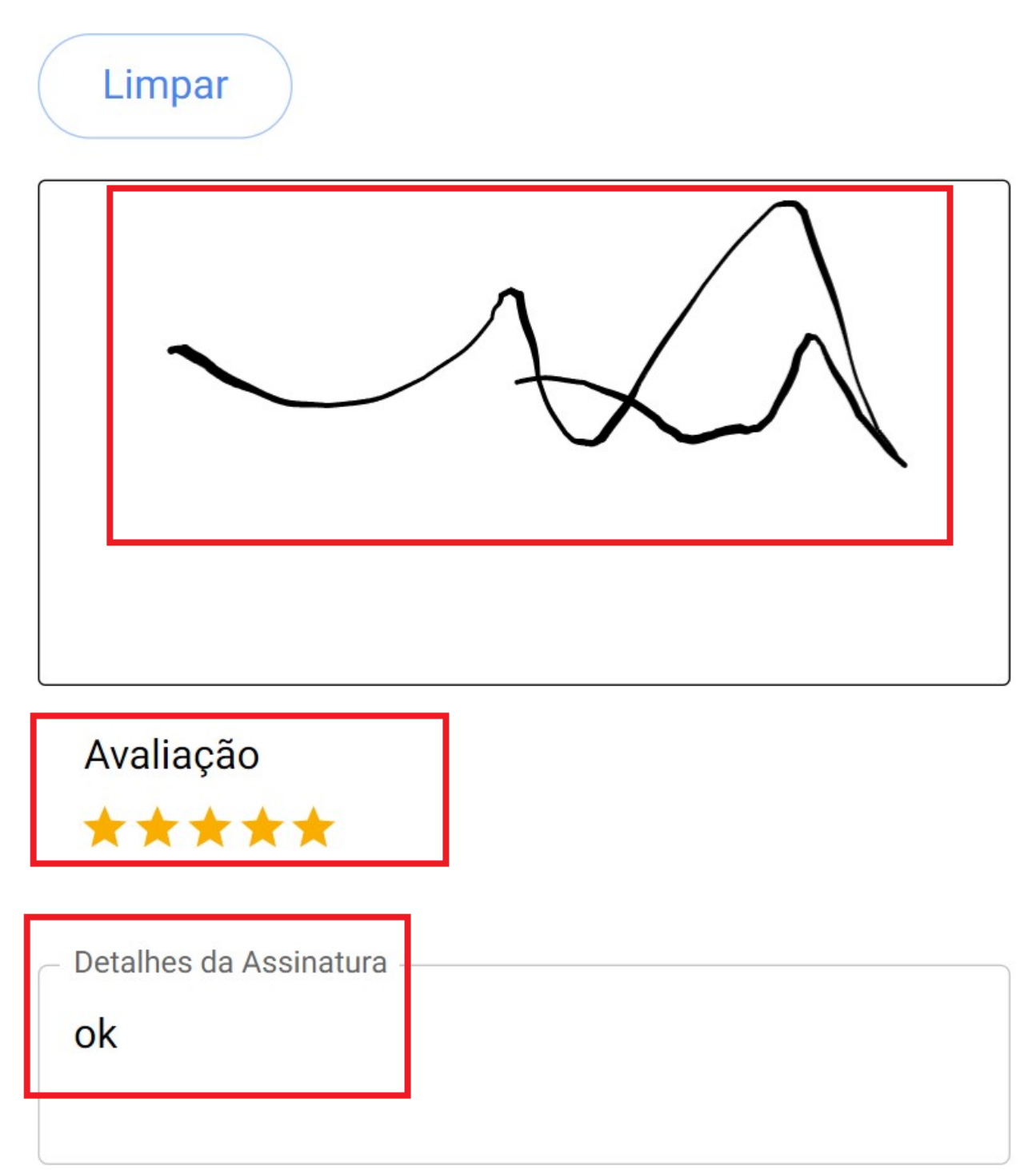

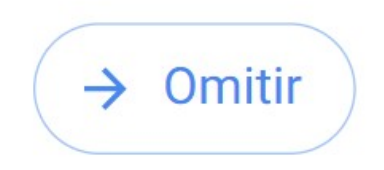

A ordem de trabalho irá então para OT em Revisão e será a vez de um supervisor ou administrador verificar se a ordem de trabalho foi concluída corretamente.

| Tarefas<br>Kanban                                                                                                    | ·· FE                                        |
|----------------------------------------------------------------------------------------------------|----------------------------------------------|
|                                                                                                    | Ŧ                                            |
| OTs em Revisão                                                                                                    | 178 0                                        |
| OT-3-MEX<br>Criada por Alexander Sanchez                                                                                                    |                                              |
| Ativo: VOLCADOR 2 { VOLC-002 }                                                                                                    |                                              |
| Tarefa: CAMBIO DE RODAMIENTOS                                                                                                    |                                              |
|                                                                                                    | ≈ 100 %                                      |
| ⊡ 01:00 🛱 2024-10-01                                                                                                    | ▲ 100 %                                      |
| <ul> <li>01:00 2024-10-01</li> <li>AA ADRIÁN ÁVALOS HAL</li> </ul>                                                                                                    | ► 100 %                                      |
| <ul> <li>O1:00 2024-10-01</li> <li>AA ADRIÁN ÁVALOS HAL</li> <li>OT-11-MEX</li> <li>Criada por Fabián Eliecer Montoya Fonnegra</li> </ul>                                           | ► 100 %                                      |
| <ul> <li>O1:00 2024-10-01</li> <li>ADRIÁN ÁVALOS HAL</li> <li>OT-11-MEX</li> <li>Criada por Fabián Eliecer Montoya Fonnegra</li> <li>Ativo: BANCO 1 FRACTTAL { BANCO 1 }</li> </ul> | <ul> <li>▲ 100 %</li> <li>▲ 100 %</li> </ul> |

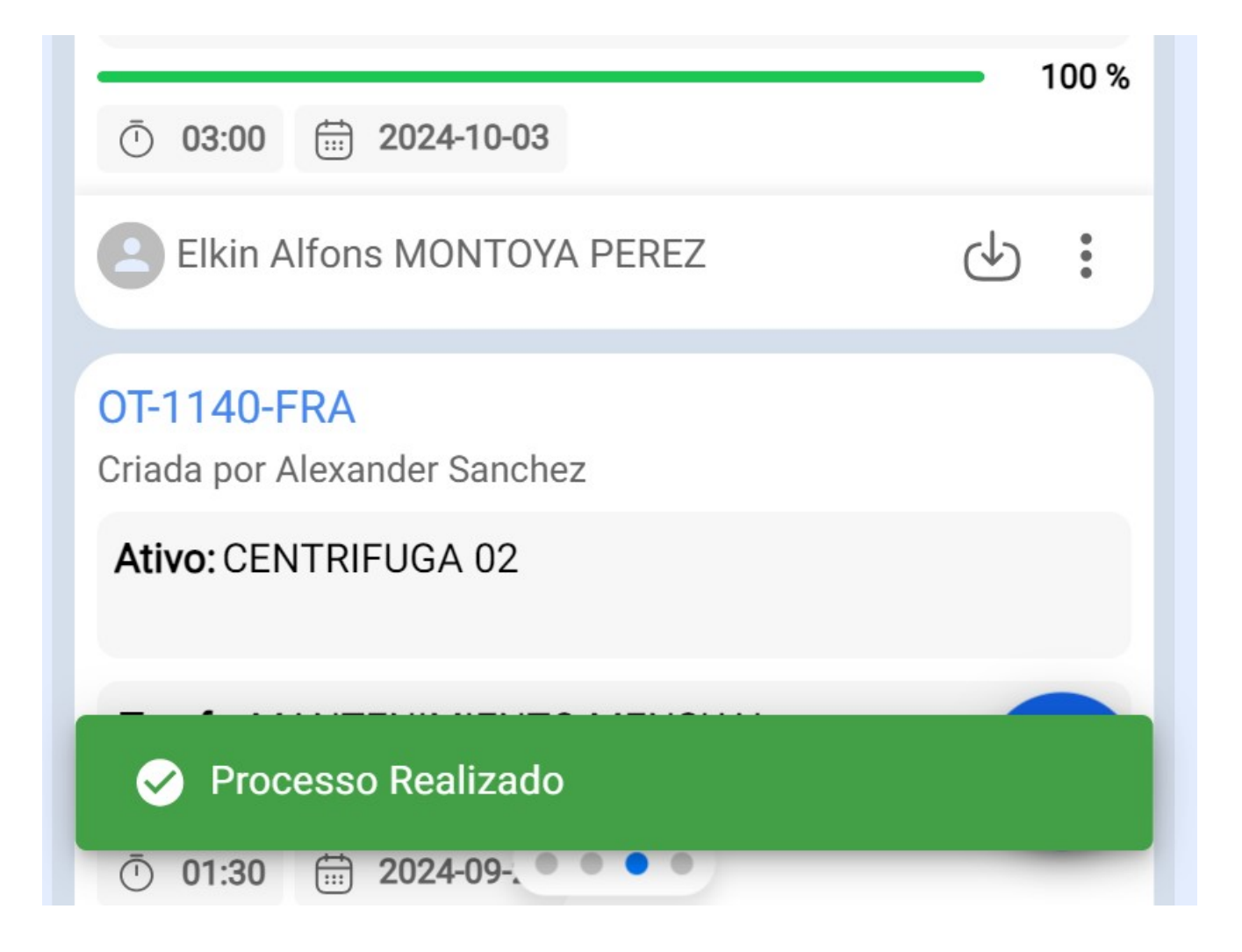

| Tarefas<br>Kanban                                              | ··· FE |
|----------------------------------------------------------------|--------|
|                                                                | Ŧ      |
| OTs em Revisão                                                 | 178 💍  |
| OT-3-MEX<br>Criada por Alexander Sanchez                       |        |
| Ativo: VOLCADOR 2 { VOLC-002 }                                 |        |
| Tarefa: CAMBIO DE RODAMIENTOS                                  | *      |
| <ul> <li>① 01:00</li></ul>                                     | 100 %  |
| AÁ ADRIÁN ÁVALOS HAL                                           | ⊕ :    |
| <b>OT-11-MEX</b><br>Criada por Fabián Eliecer Montoya Fonnegra |        |
| Ativo: BANCO 1 FRACTTAL { BANCO 1 }                            |        |
|                                                                |        |

| <ul> <li>03:00 2024-10-03</li> </ul>        | 100 % |
|---------------------------------------------|-------|
| Elkin Alfons MONTOYA PEREZ                  | ⊕ :   |
| OT-1140-FRA<br>Criada por Alexander Sanchez |       |
| Ativo: CENTRIFUGA 02                        |       |
| Processo Realizado                          |       |
| <ul> <li>① 01:30</li></ul>                  |       |

Uma vez validada a ordem de trabalho, clique nos 3 pontos que aparecem no lado superior direito e no menu que irá aparecer, clique na opção "Enviar para OTs Concluídas".

### ← Ordem de Trabalho

| ADRIÁN ÁV                                                          | $\leftarrow$ | Enviar para OTs em Execução | × |  |
|--------------------------------------------------------------------|--------------|-----------------------------|---|--|
| ☐ 2024-10-01                                                       | $\checkmark$ | Enviar para OTs Concluídas  | % |  |
| ★ ★ ★ ★<br>_ Nota                                                  | 0            | Assinatura                  | 0 |  |
|                                                                    | =            | Histórico da OT             |   |  |
|                                                                    |              | Abrir PDF                   |   |  |
| Tarefas                                                            | Ş            | Partilhar OT                |   |  |
| VOLCADOR 2 { VOLC-002 } > // AMA TIME/ JUGOS RETAIL/ JUGO NARANJA/ |              |                             |   |  |
| CAMBIO DE RODAMIENTOS                                              |              |                             |   |  |
| Prioridade:                                                        |              | 🗙 Muito Alta                |   |  |
| Tipo de Tarefa:                                                    |              | CORRECTIVA                  |   |  |
| Classificação 1:<br>Classificação 2:<br>N.º Pedido:                |              | >                           |   |  |

0

:

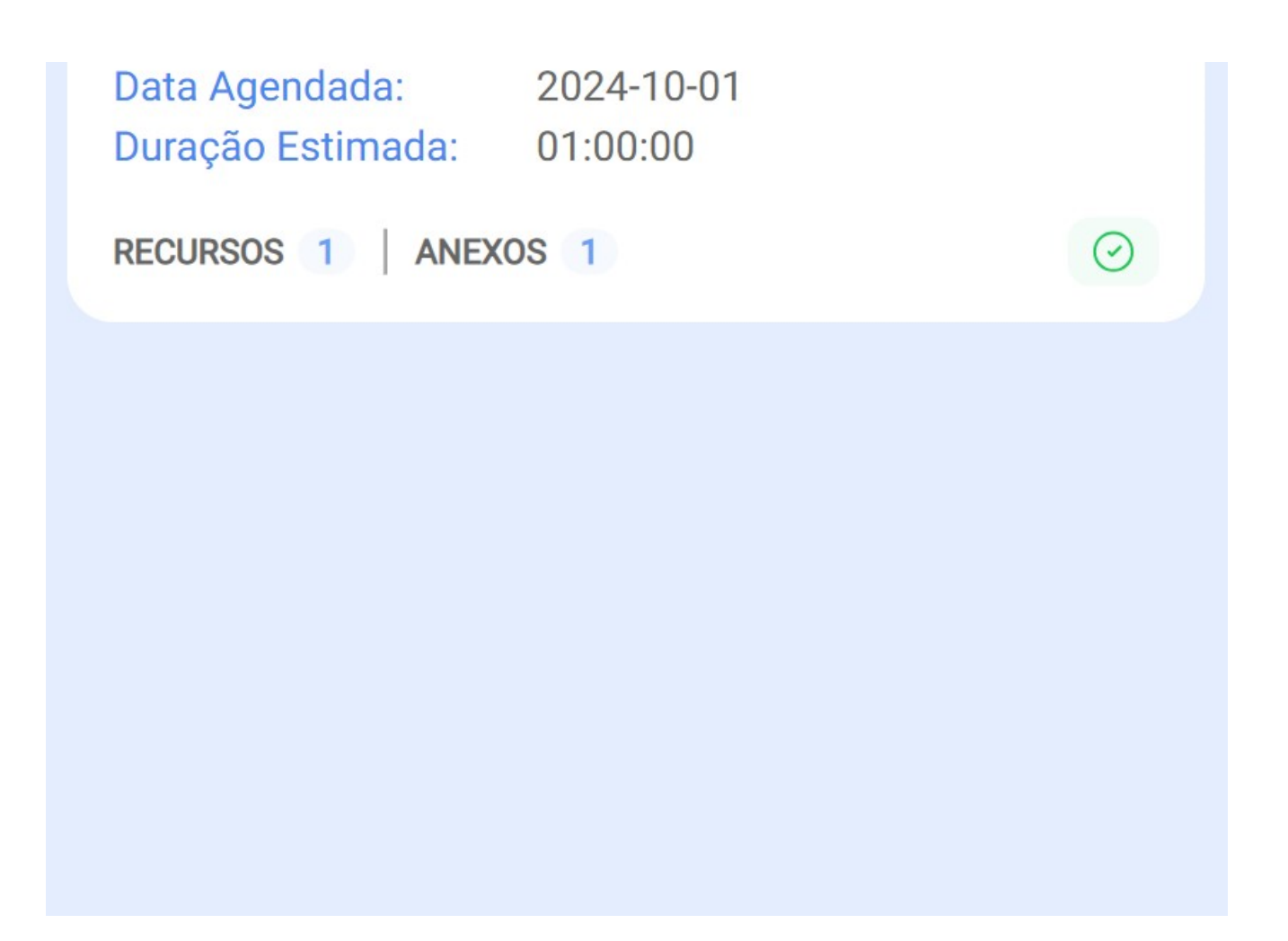

Finalmente, aparecerá uma mensagem a indicar que a ordem de trabalho tem uma percentagem de 100% e que ao fechar esta ordem de trabalho, as datas das novas tarefas serão recalculadas e as restantes tarefas serão colocadas como pendentes. Teremos de confirmar com um "SIM" para continuar e a ordem de trabalho será concluída.

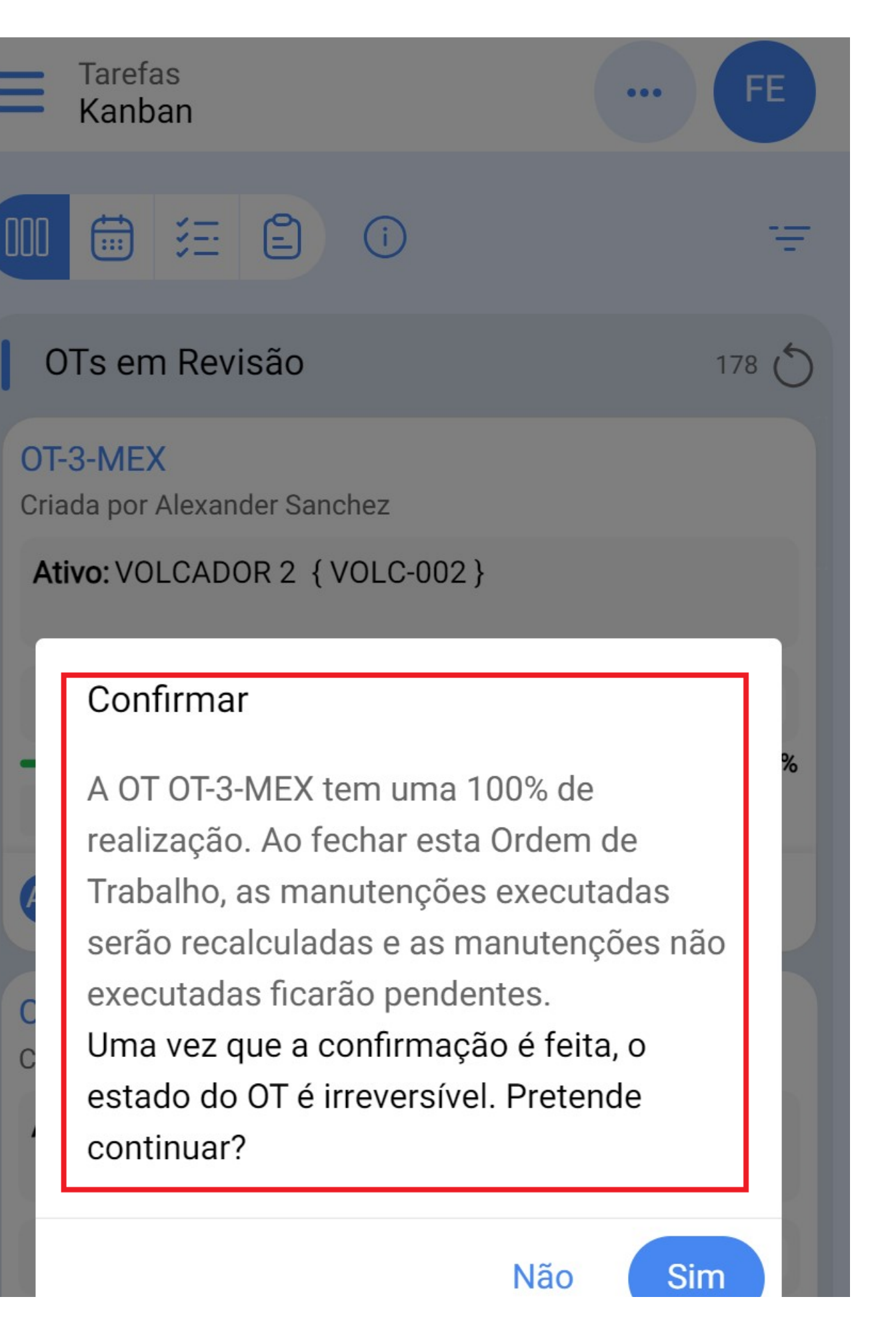

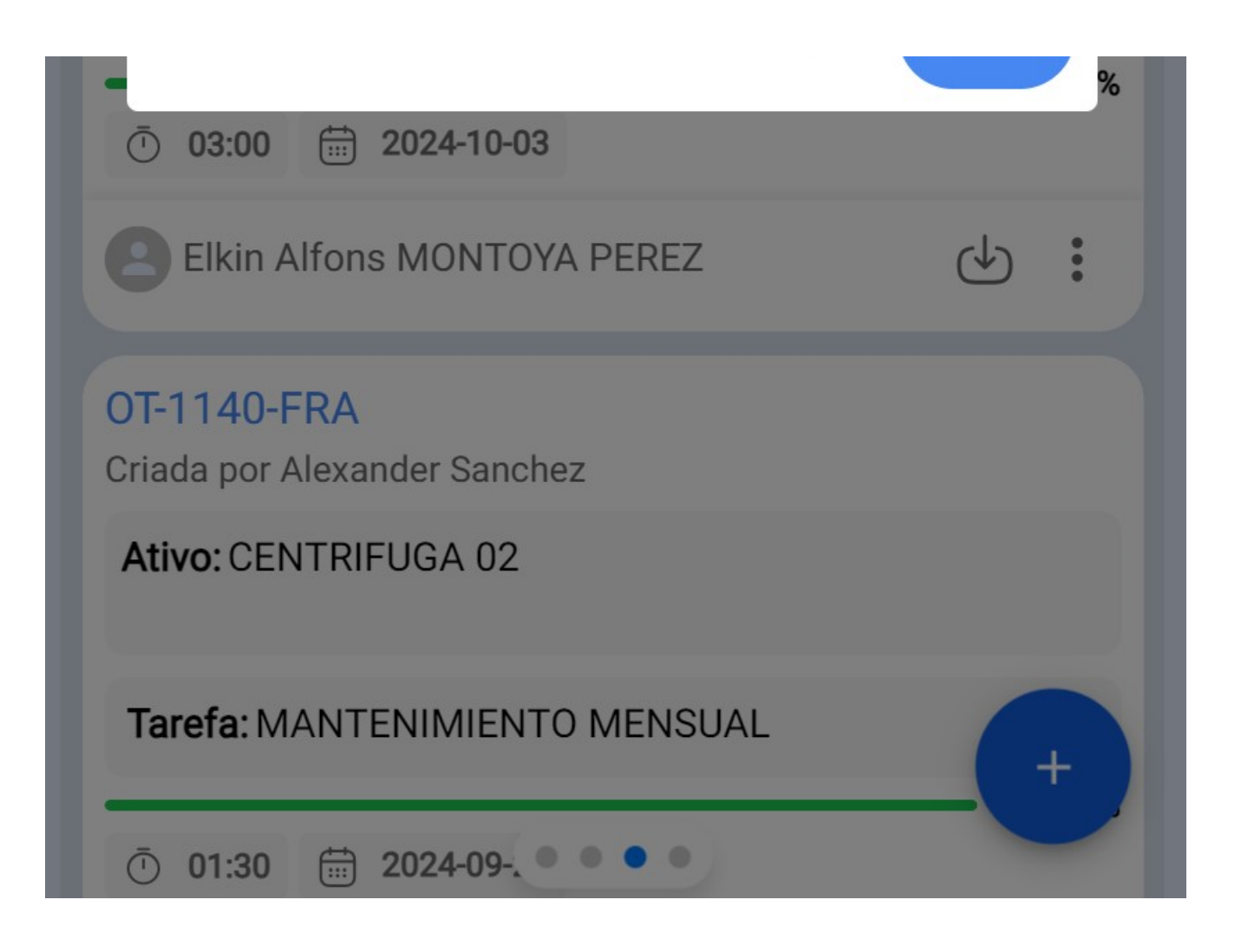